# Procedure di backup e ripristino per vari componenti Ultra-M

# Sommario

Introduzione **Premesse** Abbreviazioni Procedure di backup Backup OSPD Distribuzione automatica backup **Backup AutoIT-VNF Backup AutoVNF Backup ESC Backup EM Backup StarOS** Procedura di ripristino **Ripristino OSPD Ripristino AutoDeploy Ripristino AutoIT-VNF Ripristino AutoVNF Ripristino ESC Ripristino EM Ripristino StarOS** 

# Introduzione

In questo documento vengono descritti i passaggi necessari per eseguire il backup e il ripristino di una macchina virtuale (VM) in un'installazione Ultra-M che ospita funzioni di rete virtuale (VNF) StarOS.

# Premesse

Ultra-M è una soluzione mobile packet core preconfezionata e convalidata, progettata per semplificare l'installazione delle VNF. La soluzione Ultra-M è costituita dai seguenti tipi di macchine virtuali (VM):

- Auto-IT
- Distribuzione automatica
- Ultra Automation Services (UAS)
- Gestore elementi
- Elastic Services Controller (ESC)
- Funzione di controllo (CF)
- Funzione Session (SF)

L'architettura di alto livello di Ultra-M e i componenti coinvolti sono illustrati in questa immagine:

| Ultra-M                                                                                                    |             | Staging Server          |   |
|----------------------------------------------------------------------------------------------------|-------------|-------------------------|---|
|                                                                                                    | UAS/UWS     |                         | ٦ |
| Cisco Ultra Service Platform                                                                                  | Ve-Vnfm-em  | Or-Vnfm                 |   |
| USP Element Manager<br>Ultra Ultra Ultra<br>Policy Gateway Service<br>Platform Platform Framework             |             | ESC                     |   |
| Vn-Nf Vn-Nf                                                                                                   | Ve-Vnfm-vnf | Vi-Vnfm Or-Vi           | + |
| Virtual     Virtual     Virtual       Compute     Storage     Network       Virtualization     Virtualization | Nf-Vi       | Openstack Mitaka / OSPD |   |

Questo documento è destinato al personale Cisco che ha familiarità con la piattaforma Cisco Ultra-M.

**Nota:** Per definire le procedure descritte in questo documento, viene presa in considerazione la release di Ultra M 5.1.x.

# Abbreviazioni

- VNF Funzione di rete virtuale
- CF Funzione di controllo
- SF Funzione di servizio
- ESC Elastic Service Controller
- MOP Metodo
- OSD Dischi Object Storage
- HDD Unità hard disk
- SSD Unità a stato solido
- VIM Virtual Infrastructure
- Manager
- VM Macchina virtuale
- EM Gestione elementi
- UAS Ultra Automation Services
- UUID Identificatore univoco

universale

## Procedure di backup

## Backup OSPD

1. Controllare lo stato dello stack OpenStack e l'elenco dei nodi.

```
[stack@director ~]$ source stackrc
[stack@director ~]$ openstack stack list --nested
[stack@director ~]$ ironic node-list
[stack@director ~]$ nova list
```

2. Verificare che tutti i servizi di undercloud siano in stato caricato, attivo e in esecuzione dal nodo OSP-D.

```
[stack@director ~]$ systemctl list-units "openstack*" "neutron*" "openvswitch*"
                                                  ACTIVE SUB
UNIT
                                           LOAD
                                                                 DESCRIPTION
                                           loaded active running OpenStack Neutron DHCP Agent
neutron-dhcp-agent.service
neutron-openvswitch-agent.service
                                           loaded active running OpenStack Neutron Open vSwitch
Agent
neutron-ovs-cleanup.service
                                           loaded active exited OpenStack Neutron Open vSwitch
Cleanup Utility
neutron-server.service
                                           loaded active running OpenStack Neutron Server
openstack-aodh-evaluator.service
                                           loaded active running OpenStack Alarm evaluator
service
openstack-aodh-listener.service
                                           loaded active running OpenStack Alarm listener
service
openstack-aodh-notifier.service
                                           loaded active running OpenStack Alarm notifier
service
                                           loaded active running OpenStack ceilometer central
openstack-ceilometer-central.service
agent
openstack-ceilometer-collector.service
                                           loaded active running OpenStack ceilometer collection
service
openstack-ceilometer-notification.service loaded active running OpenStack ceilometer
notification agent
openstack-glance-api.service
                                           loaded active running OpenStack Image Service (code-
named Glance) API server
openstack-glance-registry.service
                                           loaded active running OpenStack Image Service (code-
named Glance) Registry server
openstack-heat-api-cfn.service
                                           loaded active running Openstack Heat CFN-compatible
API Service
openstack-heat-api.service
                                           loaded active running OpenStack Heat API Service
openstack-heat-engine.service
                                           loaded active running Openstack Heat Engine Service
openstack-ironic-api.service
                                           loaded active running OpenStack Ironic API service
                                           loaded active running OpenStack Ironic Conductor
openstack-ironic-conductor.service
service
openstack-ironic-inspector-dnsmasq.service loaded active running PXE boot dnsmasq service for
Ironic Inspector
openstack-ironic-inspector.service
                                           loaded active running Hardware introspection service
for OpenStack Ironic
openstack-mistral-api.service
                                           loaded active running Mistral API Server
openstack-mistral-engine.service
                                           loaded active running Mistral Engine Server
openstack-mistral-executor.service
                                           loaded active running Mistral Executor Server
openstack-nova-api.service
                                           loaded active running OpenStack Nova API Server
                                           loaded active running OpenStack Nova Cert Server
openstack-nova-cert.service
```

loaded active running OpenStack Nova Compute Server openstack-nova-compute.service loaded active running OpenStack Nova Conductor Server openstack-nova-conductor.service openstack-nova-scheduler.service loaded active running OpenStack Nova Scheduler Server openstack-swift-account-reaper.service loaded active running OpenStack Object Storage (swift) - Account Reaper openstack-swift-account.service loaded active running OpenStack Object Storage (swift) - Account Server openstack-swift-container-updater.service loaded active running OpenStack Object Storage (swift) - Container Updater openstack-swift-container.service loaded active running OpenStack Object Storage (swift) - Container Server openstack-swift-object-updater.service loaded active running OpenStack Object Storage (swift) - Object Updater openstack-swift-object.service loaded active running OpenStack Object Storage (swift) - Object Server openstack-swift-proxy.service loaded active running OpenStack Object Storage (swift) - Proxy Server openstack-zagar.service loaded active running OpenStack Message Queuing Service (code-named Zagar) Server openstack-zagar@1.service loaded active running OpenStack Message Queuing Service (code-named Zaqar) Server Instance 1 openvswitch.service loaded active exited Open vSwitch

LOAD = Reflects whether the unit definition was properly loaded. ACTIVE = The high-level unit activation state, i.e. generalization of SUB. SUB = The low-level unit activation state, values depend on unit type.

37 loaded units listed. Pass --all to see loaded but inactive units, too. To show all installed unit files use 'systemctl list-unit-files'.

3. Verificare di disporre di spazio su disco sufficiente prima di eseguire il processo di backup. Si prevede che questa scheda sia di almeno 3,5 GB.

[stack@director ~]\$df -h

4. Eseguire questi comandi come utente root per eseguire il backup dei dati dal nodo Undercloud in un file denominato **undercloud-backup-[timestamp].tar.gz** e trasferirlo al server di backup.

[root@director ~]# mysqldump --opt --all-databases > /root/undercloud-all-databases.sql
[root@director ~]# tar --xattrs -czf undercloud-backup-`date +%F`.tar.gz /root/undercloud-alldatabases.sql
/etc/my.cnf.d/server.cnf /var/lib/glance/images /srv/node /home/stack
tar: Removing leading `/' from member names

## Distribuzione automatica backup

1. La distribuzione automatica richiede il backup dei seguenti dati:

- Distribuzione automatica database di configurazione config (CDB)
- Configurazione distribuzione automatica
- Log di distribuzione automatica
- Configurazione Syslog

2. Dopo ogni attivazione/disattivazione è necessario eseguire il backup dei dati del database CDB protetto di AutoDeploy e della configurazione in esecuzione e assicurarsi che i dati vengano trasferiti a un server di backup.

3. AutoDeploy viene eseguito in modalità standalone e se questi dati vengono persi, non sarà possibile disattivare la distribuzione normalmente. Pertanto, è obbligatorio eseguire il backup dei

#### dati di configurazione e CDB.

ubuntu@auto-deploy-iso-2007-uas-0:~\$ sudo -i root@auto-deploy-iso-2007-uas-0:~# service uas-confd stop uas-confd stop/waiting

root@auto-deploy:/home/ubuntu# service autodeploy status
autodeploy start/running, process 1313

root@auto-deploy:/home/ubuntu# service autodeploy stop
autodeploy stop/waiting

root@auto-deploy-iso-2007-uas-0:~# cd /opt/cisco/usp/uas/confd-6.3.1/var/confd root@auto-deploy-iso-2007-uas-0:/opt/cisco/usp/uas/confd-6.3.1/var/confd# tar cvf autodeploy\_cdb\_backup.tar cdb/

cdb/ cdb/0.cdb cdb/C.cdb cdb/aaa\_init.xml cdb/A.cdb

Copiare autodeploy\_cdb\_backup.tar sul server di backup.

5. Eseguire un backup della configurazione in esecuzione in Distribuzione automatica e trasferirlo in un server di backup.

root@auto-deploy:/home/ubuntu# confd\_cli -u admin -C

Welcome to the ConfD CLI

admin connected from 127.0.0.1 using console on auto-deploy

auto-deploy#show running-config | save backup-config-\$date.cfg à Replace the \$date to
appropriate date and POD reference
auto-deploy#

Avviare il servizio Config di distribuzione automatica.

root@auto-deploy-iso-2007-uas-0:~# service uas-confd start uas-confd start/running, process 13852

root@auto-deploy:/home/ubuntu# service autodeploy start
autodeploy start/running, process 8835

7. Passare alla directory degli script e raccogliere i log dalla VM di AutoDeploy.

cd /opt/cisco/usp/uas/scripts

8. Avviare lo script collect-uas-logs.sh per raccogliere i log.

sudo ./collect-uas-logs.sh

9. Eseguire il backup dell'immagine ISO dalla distribuzione automatica e trasferirlo al server di backup.

root@POD1-5-1-7-2034-auto-deploy-uas-0:/home/ubuntu# /home/ubuntu/isos root@POD1-5-1-7-2034-auto-deploy-uas-0:/home/ubuntu/isos# 11 total 4430888 drwxr-xr-x 2 root root 4096 Dec 20 01:17 ./ drwxr-xr-x 5 ubuntu ubuntu 4096 Dec 20 02:31 ../ -rwxr-xr-x 1 ubuntu ubuntu 4537214976 Oct 12 03:34 usp-5\_1\_7-2034.iso\* **10. Raccogliere la configurazione syslog e salvarla nel server di backup.** 

ubuntu@auto-deploy-vnf-iso-5-1-5-1196-uas-0:~\$sudo su root@auto-deploy-vnf-iso-5-1-5-1196-uas-0:/home/ubuntu#ls /etc/rsyslog.d/00-autodeploy.conf 00-autodeploy.conf root@auto-deploy-vnf-iso-5-1-5-1196-uas-0:/home/ubuntu#ls /etc/rsyslog.conf rsyslog.conf

## **Backup AutoIT-VNF**

AutoIT-VNF è una VM senza stato, pertanto non è necessario eseguire il backup di alcun database (DB). AutoIT-VNF è responsabile della gestione dei pacchetti insieme al repository di gestione della configurazione per Ultra-M, pertanto è essenziale che tali backup vengano eseguiti.

1. Eseguire il backup delle configurazioni StarOS del giorno 0 e trasferirle sul server di backup.

```
root@auto-it-vnf-iso-5-8-uas-0:/home/ubuntu# cd /opt/cisco/usp/uploads/
root@auto-it-vnf-iso-5-8-uas-0:/opt/cisco/usp/uploads# ll
total 12
drwxrwxr-x 2 uspadmin usp-data 4096 Nov 8 23:28 ./
drwxr-xr-x 15 root root 4096 Nov 8 23:53 ../
-rw-rw-r-- 1 ubuntu ubuntu 985 Nov 8 23:28 system.cfg
```

2. Passare alla directory degli script e raccogliere i log dalla VM AutoIT.

cd /opt/cisco/usp/uas/scripts

3. Avviare lo script collect-uas-logs.sh per raccogliere i log.

sudo ./collect-uas-logs.sh

4. Raccogliere il backup della configurazione syslog e salvarlo nel server di backup.

ubuntu@auto-it-vnf-iso-5-1-5-1196-uas-0:~\$sudo su

root@auto-it-vnf-iso-5-1-5-1196-uas-0:/home/ubuntu#ls /etc/rsyslog.d/00-autoit-vnf.conf

00-autoit-vnf.conf

root@auto-it-vnf-iso-5-1-5-1196-uas-0:ls /etc/rsyslog.conf

rsyslog.conf

## **Backup AutoVNF**

AutoVNF è responsabile della configurazione dei singoli VNFM e VNF. AutoDeploy invia la configurazione necessaria per creare un'istanza sia di VNFM che di VNF a AutoVNF, mentre

AutoVNF esegue questa operazione. Per richiamare VNFM, AutoVNF comunica direttamente con VIM/OpenStack e, dopo l'attivazione di VNFM, AutoVNF utilizza VNFM per richiamare VNF.

AutoVNF offre ridondanza 1:N e in una configurazione Ultra-M sono in esecuzione tre VM AutoVNF. Un singolo errore AutoVNF è supportato in Ultra-M ed è possibile il ripristino.

**Nota:** Se si verifica più di un errore, non è supportato e potrebbe essere necessario ridistribuire il sistema.

Dettagli backup AutoVNF:

- Configurazione in esecuzione
- DB CDB ConfD
- Registri AutoVNF (da ogni istanza di AutoVNF)
- Configurazione Syslog

Èconsigliabile eseguire i backup prima di attivare/disattivare il sito specificato e caricarli nel server di backup.

1. Accedere al master di AutoVNF e verificare che sia config-master.

root@auto-testautovnfl-uas-1:/home/ubuntu# confd\_cli -u admin -C

Welcome to the ConfD CLI admin connected from 127.0.0.1 using console on auto-testautovnfl-uas-1 auto-testautovnfl-uas-1#show uas uas version 1.0.1-1 uas state ha-active uas ha-vip 172.57.11.101

INSTANCE IP STATE ROLE

 172.57.12.6
 alive
 CONFD-SLAVE

 172.57.12.7
 alive
 CONFD-MASTER

 172.57.12.13
 alive
 NA

\_\_\_\_\_

auto-testautovnf1-uas-1#exit

root@auto-testautovnf1-uas-1:/home/ubuntu# ip a

1: lo: <LOOPBACK,UP,LOWER\_UP> mtu 65536 qdisc noqueue state UNKNOWN group default link/loopback 00:00:00:00:00 brd 00:00:00:00:00:00 inet 127.0.0.1/8 scope host lo valid\_lft forever preferred\_lft forever inet6 ::1/128 scope host valid\_lft forever preferred\_lft forever

2: eth0: <BROADCAST,MULTICAST,UP,LOWER\_UP> mtu 1500 qdisc pfifo\_fast state UP group default qlen
1000
link/ether fa:16:3e:c7:dc:89 brd ff:ff:ff:ff:ff

inet 172.57.12.7/24 brd 172.57.12.255 scope global eth0
 valid\_lft forever preferred\_lft forever
 inet6 fe80::f816:3eff:fec7:dc89/64 scope link
 valid\_lft forever preferred\_lft forever

3: eth1: <BROADCAST,MULTICAST,UP,LOWER\_UP> mtu 1500 qdisc pfifo\_fast state UP group default qlen 1000

```
link/ether fa:16:3e:10:29:1b brd ff:ff:ff:ff:ff:ff
inet 172.57.11.101/24 brd 172.57.11.255 scope global ethl
  valid_lft forever preferred_lft forever
inet6 fe80::f816:3eff:fe10:291b/64 scope link
  valid_lft forever preferred_lft forever
```

### 2. Eseguire un backup della configurazione in esecuzione e trasferire il file sul server di backup.

```
root@auto-testautovnf1-uas-1:/home/ubuntu# confd_cli -u admin -C
Welcome to the ConfD CLI
admin connected from 127.0.0.1 using console on auto-testautovnf1-uas-1
auto-testautovnf1-uas-1#show running-config | save running-autovnf-12202017.cfg
auto-testautovnf1-uas-1#exit
root@auto-testautovnf1-uas-1:/home/ubuntu# ll running-autovnf-12202017.cfg
-rw-r--r-- 1 root root 18181 Dec 20 19:03 running-autovnf-12202017.cfg
```

## 3. Eseguire un backup di CDB e trasferire il file sul server di backup.

```
root@auto-testautovnf1-uas-1:/opt/cisco/usp/uas/confd-6.3.1/var/confd# tar cvf
autovnf_cdb_backup.tar cdb/
cdb/
cdb/0.cdb
cdb/C.cdb
cdb/c.cdb
cdb/aaa_init.xml
cdb/vpc.xml
cdb/vpc.xml
cdb/A.cdb
cdb/gilan.xml
root@auto-testautovnf1-uas-1:/opt/cisco/usp/uas/confd-6.3.1/var/confd#
root@auto-testautovnf1-uas-1:/opt/cisco/usp/uas/confd-6.3.1/var/confd#
11 autovnf_cdb_backup.tar
-rw-r--r-- 1 root root 1198080 Dec 20 19:08 autovnf_cdb_backup.tar
```

4. Passare alla directory scripts, raccogliere i log e trasferirli al server di backup.

```
cd /opt/cisco/usp/uas/scripts
```

#### sudo ./collect-uas-logs.sh

5. Accedere all'istanza di standby di AutoVNF ed eseguire questi passaggi per raccogliere i log e trasferirli al server di backup.

6. Eseguire il backup della configurazione syslog sulle VM AutoVNF master e standby e trasferirle sul server di backup.

```
ubuntu@auto-testautovnf1-uas-1:~$sudo su
root@auto-testautovnf1-uas-1:/home/ubuntu#ls /etc/rsyslog.d/00-autovnf.conf
00-autovnf.conf
```

root@auto-testautovnf1-uas-1:/home/ubuntu#ls /etc/rsyslog.conf
rsyslog.conf

## **Backup ESC**

1. AutoVNF è responsabile dell'implementazione della tecnologia ESC in una soluzione Ultra-M interagendo direttamente con VIM. AutoVNF/EM passa la configurazione specifica VNF a ESC e

ESC, a sua volta, attiverà VNF interagendo con VIM.

2. La ridondanza 1:1 di ESC nella soluzione Ultra-M è disponibile. Esistono due VM ESC distribuite che supportano un singolo errore in Ultra-M. In altre parole, è possibile ripristinare il sistema in caso di un singolo errore.

**Nota:** Se si verifica più di un errore, non è supportato e potrebbe essere necessario ridistribuire il sistema.

Dettagli backup ESC:

- Configurazione in esecuzione
- DB CDB ConfD
- Registri ESC
- Configurazione Syslog

3. La frequenza del backup del database ESC è complessa e deve essere gestita con attenzione durante il monitoraggio e la manutenzione da parte di ESC delle varie macchine di stato per le diverse VM VNF installate. Si consiglia di eseguire questi backup dopo aver seguito le attività nel VNF/POD/Sito specificato.

4. Verificare che lo stato di salute di ESC sia corretto utilizzando lo script health.sh.

[root@auto-test-vnfm1-esc-0 admin]# escadm status 0 ESC status=0 ESC Master Healthy [root@auto-test-vnfm1-esc-0 admin]# health.sh esc ui is disabled -- skipping status check esc\_monitor start/running, process 836 esc\_mona is up and running ... vimmanager start/running, process 2741 vimmanager start/running, process 2741 esc\_confd is started [ OK ] tomcat6 (pid 2907) is running... postgresql-9.4 (pid 2660) is running... ESC service is running... Active VIM = OPENSTACK ESC Operation Mode=OPERATION /opt/cisco/esc/esc\_database is a mountpoint DRBD ROLE CHECK=0 MNT\_ESC\_DATABSE\_CHECK=0 VIMMANAGER\_RET=0 ESC CHECK=0 STORAGE CHECK=0 ESC\_SERVICE\_RET=0 MONA\_RET=0 ESC\_MONITOR\_RET=0 

#### ESC HEALTH PASSED

5. Eseguire un backup della configurazione in esecuzione e trasferire il file sul server di backup.

[root@auto-test-vnfml-esc-0 admin]# /opt/cisco/esc/confd/bin/confd\_cli -u admin -C

admin connected from 127.0.0.1 using console on auto-test-vnfm1-esc-0.novalocal auto-test-vnfm1-esc-0# show running-config | save /tmp/running-esc-12202017.cfg auto-test-vnfm1-esc-0#exit

[root@auto-test-vnfm1-esc-0 admin]# ll /tmp/running-esc-12202017.cfg
-rw-----. 1 tomcat tomcat 25569 Dec 20 21:37 /tmp/running-esc-12202017.cfg

#### Backup database

- 1. Impostare ESC sulla modalità di manutenzione.
- 2. Accedere alla VM ESC ed eseguire questo comando prima di eseguire il backup.

```
[admin@auto-test-vnfml-esc-0 admin]# sudo bash
[root@auto-test-vnfml-esc-0 admin]# cp /opt/cisco/esc/esc-scripts/esc_dbtool.py
/opt/cisco/esc/esc-scripts/esc_dbtool.py.bkup
[root@auto-test-vnfml-esc-0 admin]# sudo sed -i "s,'pg_dump,'/usr/pgsql-9.4/bin/pg_dump,"
/opt/cisco/esc/esc-scripts/esc_dbtool.py
```

#Set ESC to mainenance mode

[root@auto-test-vnfm1-esc-0 admin]# escadm op\_mode set --mode=maintenance

3. Controllare la modalità ESC e assicurarsi che sia in modalità manutenzione.

[root@auto-test-vnfm1-esc-0 admin]# escadm op\_mode show 4. Backup DB con l'utilizzo dello strumento di ripristino del backup DB disponibile in ESC.

[root@auto-test-vnfm1-esc-0 admin]# sudo /opt/cisco/esc/esc-scripts/esc\_dbtool.py backup --file scp://<username>:<password>@<backup\_vm\_ip>:<filename>

5. Impostare nuovamente ESC sulla modalità di funzionamento e confermare la modalità.

[root@auto-test-vnfml-esc-0 admin]# escadm op\_mode set --mode=operation

[root@auto-test-vnfm1-esc-0 admin]# escadm op\_mode show

6. Passare alla directory scripts e raccogliere i log.

[root@auto-test-vnfm1-esc-0 admin]# /opt/cisco/esc/esc-scripts

sudo ./collect\_esc\_log.sh

7. Ripetere la stessa procedura sulla VM ESC in standby e trasferire i registri sul server di backup.

8. Raccogliere il backup della configurazione syslog su entrambe le VM ESC e trasferirle sul server di backup.

```
[admin@auto-test-vnfm2-esc-1 ~]$ cd /etc/rsyslog.d
[admin@auto-test-vnfm2-esc-1 rsyslog.d]$ls /etc/rsyslog.d/00-escmanager.conf
00-escmanager.conf
```

[admin@auto-test-vnfm2-esc-1 rsyslog.d]\$ls /etc/rsyslog.d/01-messages.conf 01-messages.conf

[admin@auto-test-vnfm2-esc-1 rsyslog.d]\$ls /etc/rsyslog.d/02-mona.conf 02-mona.conf

[admin@auto-test-vnfm2-esc-1 rsyslog.d]\$ls /etc/rsyslog.conf
rsyslog.conf

## **Backup EM**

1. Dopo l'attivazione di VNFM/ESC, AutoVNF utilizza ESC per richiamare il cluster EM. Una volta attivato il cluster EM, interagirà con ESC per attivare VNF (VPC/StarOS).

2. EMC offre ridondanza 1:N nella soluzione Ultra-M. Esiste un cluster di tre VM EM e Ultra-M supporta il ripristino di un singolo guasto della VM.

**Nota:** Se si verifica più di un errore, non è supportato e potrebbe essere necessario ridistribuire il sistema.

Dettagli backup EM:

- Configurazione in esecuzione
- DB NCS
- Log EM (da macchine virtuali NCS attive/in standby)
- Configurazione Syslog

-rw-rw-r-- 1 root root

-rw-rw-r-- 1 root root

3. La frequenza del backup di DB di EM è complessa e deve essere gestita con attenzione mentre ESC monitora e mantiene i vari computer di stato per le diverse VM VNF installate. Si consiglia di eseguire questi backup dopo aver seguito le attività in un determinato VNF/POD/sito.

4. Eseguire il backup della configurazione di esecuzione di EM e trasferire il file sul server di backup.

332 Jul 27 05:53 global-settings.xml

621 Jul 27 05:53 jvm-defaults.xml

```
ubuntu@vnfdldeploymentem-0:~$ sudo -i
root@vnfd1deploymentem-0:~# ncs_cli -u admin -C
admin connected from 127.0.0.1 using console on vnfd1deploymentem-0
admin@scm# show running-config | save em-running-12202017.cfg
root@vnfd1deploymentem-0:~# 11 em-running-12202017.cfg
-rw-r--r 1 root root 19957 Dec 20 23:01 em-running-12202017.cfg
5. Esequire il backup di EM NCS DB e trasferire il file sul server di backup.
ubuntu@vnfd1deploymentem-0:~$ sudo -i
root@vnfdldeploymentem-0:~# cd /opt/cisco/em/git/em-scm/ncs-cdb
root@vnfdldeploymentem-0:/opt/cisco/em/git/em-scm/ncs-cdb# 11
total 472716
drwxrwxr-x 2 root root
                           4096 Dec 20 02:53 ./
drwxr-xr-x 9 root root
                           4096 Dec 20 19:22 ../
                            770 Dec 20 02:48 aaa_users.xml
-rw-r--r-- 1 root root
-rw-r--r-- 1 root root 7/0 Dec 20 02:48 aaa_u
-rw-r--r-- 1 root root 70447 Dec 20 02:53 A.cdb
-rw-r--r-- 1 root root 483927031 Dec 20 02:48 C.cdb
-rw-rw-r-- 1 root root 47 Jul 27 05:53 .gitignore
```

```
3392 Jul 27 05:53 nacm.xml
-rw-rw-r-- 1 root root
                             6156 Dec 20 02:53 O.cdb
-rw-r--r-- 1 root root
-rw-r--r-- 1 root root 6156 Dec 20 02:53 O.cdb
-rw-r--r-- 1 root root 13041 Dec 20 02:48 startup-vnfd.xml
root@vnfdldeploymentem-0:/opt/cisco/em/git/em-scm/ncs-cdb#
root@vnfdldeploymentem-0:/opt/cisco/em/git/em-scm# tar cvf em_cdb_backup.tar ncs-cdb
ncs-cdb/
ncs-cdb/0.cdb
ncs-cdb/C.cdb
ncs-cdb/nacm.xml
ncs-cdb/jvm-defaults.xml
ncs-cdb/A.cdb
ncs-cdb/aaa_users.xml
ncs-cdb/global-settings.xml
ncs-cdb/.gitignore
ncs-cdb/startup-vnfd.xml
```

root@vnfd1deploymentem-0:/opt/cisco/em/git/em-scm# ll em\_cdb\_backup.tar
-rw-r--r- 1 root root 484034560 Dec 20 23:06 em\_cdb\_backup.tar

6. Passare alla directory scripts, raccogliere i log e trasferirli al server di backup.

#### /opt/cisco/em-scripts

sudo ./collect-em-logs.sh

- Ripetere la stessa procedura per raccogliere il log dalla VM in standby NCS
- Eseguire il backup della configurazione syslog su tutte le VM EM e trasferirle sul server di backup

```
root@vnfd1deploymentem-0:/etc/rsyslog.d# pwd
/etc/rsyslog.d
root@vnfd1deploymentem-0:/etc/rsyslog.d# 11
total 28
drwxr-xr-x 2 root root 4096 Jun 7 18:38 ./
drwxr-xr-x 86 root root 4096 Jun 6 20:33 ../
-rw-r--r-- 1 root root 319 Jun 7 18:36 00-vnmf-proxy.conf
-rw-r--r-- 1 root root 317 Jun 7 18:38 01-ncs-java.conf
-rw-r--r-- 1 root root 311 Mar 17 2012 20-ufw.conf
-rw-r--r-- 1 root root 252 Nov 23 2015 21-cloudinit.conf
-rw-r--r-- 1 root root 1655 Apr 18 2013 50-default.conf
```

root@vnfdldeploymentem-0:/etc/rsyslog.d# ls /etc/rsyslog.conf
rsyslog.conf

## **Backup StarOS**

Per StarOS, è necessario eseguire il backup di queste informazioni.

- Ènecessario eseguire il backup dei CDR (Charging Data Records) sul server remoto a intervalli regolari
- Configurazione del giorno 0 applicata al momento dell'installazione del sistema
- Configurazione Day-N

- SSD
- Configurazione Syslog

# Procedura di ripristino

## **Ripristino OSPD**

La procedura di ripristino OSPD viene eseguita in base a questi presupposti

- Backup OSPD disponibile dal vecchio server OSPD
- Il ripristino OSPD verrà eseguito sul nuovo server che sostituisce il vecchio server OSPD nel sistema.

## **Ripristino AutoDeploy**

1. La VM di AutoDeploy è recuperabile quando la VM si trova in stato di errore o di arresto, eseguire un riavvio hardware per attivare la VM interessata. Eseguire questi controlli per verificare se è possibile ripristinare la distribuzione automatica.

#### Checking AutoDeploy Processes

Verify that key processes are running on the AutoDeploy VM:

root@auto-deploy-iso-2007-uas-0:~# initctl status autodeploy
autodeploy start/running, process 1771

```
root@auto-deploy-iso-2007-uas-0:~# ps -ef | grep java
root 1788 1771 0 May24 ? 00:00:41 /usr/bin/java -jar
/opt/cisco/usp/apps/autodeploy/autodeploy-1.0.jar com.cisco.usp.autodeploy.Application --
autodeploy.transaction-log-store=/var/log/cisco-uas/autodeploy/transactions
Stopping/Restarting AutoDeploy Processes
```

#### **#To start the AutoDeploy process:**

root@auto-deploy-iso-2007-uas-0:~# initctl start autodeploy
autodeploy start/running, process 11094

#### #To stop the AutoDeploy process:

root@auto-deploy-iso-2007-uas-0:~# initctl stop autodeploy
autodeploy stop/waiting

#### #To restart the AutoDeploy process:

root@auto-deploy-iso-2007-uas-0:~# initctl restart autodeploy
autodeploy start/running, process 11049

#### #If the VM is in ERROR or shutdown state, hard-reboot the AutoDeploy VM

[stack@podl-ospd ~]\$ nova reboot -hard 9b55270a-2dcd-4acl-aba3-bf041733a0c9

2. Se la funzione Distribuzione automatica non è recuperabile, eseguire le procedure seguenti per ripristinarne lo stato precedente. Utilizzare il backup eseguito in precedenza.

[stack@podl-ospd ~]\$ ./auto-deploy-booting.sh --floating-ip 10.1.1.2 --delete 3. Dopo l'eliminazione della distribuzione automatica, crearla nuovamente con lo stesso indirizzo floatingip.

[stack@pod1-ospd ~]\$ cd /opt/cisco/usp/uas-installer/scripts

[stack@pod1-ospd scripts]\$ ./auto-deploy-booting.sh --floating-ip 10.1.1.2

```
2017-11-17 07:05:03,038 - INFO: Creating AutoDeploy deployment (1 instance(s)) on
'http://10.1.1.2:5000/v2.0' tenant 'core' user 'core', ISO 'default'
2017-11-17 07:05:03,039 - INFO: Loading image 'auto-deploy-ISO-5-1-7-2007-usp-uas-1.0.1-
1504.qcow2' from '/opt/cisco/usp/uas-installer/images/usp-uas-1.0.1-1504.qcow2'
2017-11-17 07:05:14,603 - INFO: Loaded image 'auto-deploy-ISO-5-1-7-2007-usp-uas-1.0.1-
1504.qcow2'
2017-11-17 07:05:15,787 - INFO: Assigned floating IP '10.1.1.2' to IP '172.16.181.7'
2017-11-17 07:05:15,788 - INFO: Creating instance 'auto-deploy-ISO-5-1-7-2007-uas-0'
2017-11-17 07:05:42,759 - INFO: Created instance 'auto-deploy-ISO-5-1-7-2007-uas-0'
2017-11-17 07:05:42,759 - INFO: Request completed, floating IP: 10.1.1.2]
```

```
AutoDeploy.
```

5. Ripristinare i file cdb confd dal file tar di backup.

ubuntu@auto-deploy-iso-2007-uas-0:~# sudo -i ubuntu@auto-deploy-iso-2007-uas-0:# service uas-confd stop uas-confd stop/waiting root@auto-deploy-iso-2007-uas-0:# cd /opt/cisco/usp/uas/confd-6.3.1/var/confd root@auto-deploy-iso-2007-uas-0:/opt/cisco/usp/uas/confd-6.3.1/var/confd# tar xvf /home/ubuntu/ad\_cdb\_backup.tar cdb/ cdb/0.cdbcdb/C.cdb cdb/aaa init.xml cdb/A.cdb root@auto-deploy-iso-2007-uas-0~# service uas-confd start uas-confd start/running, process 2036 #Restart AutoDeploy process root@auto-deploy-iso-2007-uas-0~# service autodeploy restart autodeploy start/running, process 2144 #Check that confd was loaded properly by checking earlier transactions. root@auto-deploy-iso-2007-uas-0:~# confd\_cli -u admin -C Welcome to the ConfD CLI admin connected from 127.0.0.1 using console on auto-deploy-iso-2007-uas-0

auto-deploy-iso-2007-uas-0#show transaction

| SITE                                                                                                    |               |          | 5           | SERVICE   |               |          |  |  |  |  |  |
|----------------------------------------------------------------------------------------------------|---------------|----------|-------------|-----------|---------------|----------|--|--|--|--|--|
| SITE TX                                                                                                    | AUTOVNF V     | VNF A    | I<br>UTOVNF | DEPLOYMEN | Т             |          |  |  |  |  |  |
| TX ID<br>STATUS                                                                                                    | TX TYPI<br>II | E<br>D I | D ID        | ID<br>ID  | DATE<br>TX ID | AND TIME |  |  |  |  |  |
| <ul> <li>1512571978613 service-deployment tb5bxb 2017-12-06T14:52:59.412+00:00 deployment-success</li> <li>6. Se la VM è stata ripristinata correttamente e in esecuzione; accertarsi che tutta la configurazione specifica del syslog sia ripristinata dal precedente backup noto riuscito.</li> </ul> |               |          |             |           |               |          |  |  |  |  |  |

ubuntu@auto-deploy-vnf-iso-5-1-5-1196-uas-0:~\$sudo su root@auto-deploy-vnf-iso-5-1-5-1196-uas-0:/home/ubuntu#ls /etc/rsyslog.d/00-autodeploy.conf 00-autodeploy.conf

root@auto-deploy-vnf-iso-5-1-5-1196-uas-0:/home/ubuntu#ls /etc/rsyslog.conf
rsyslog.conf

## **Ripristino AutoIT-VNF**

1. AutoIT-VNF VM è recuperabile; se la VM è in stato di errore o di arresto, eseguire un riavvio a freddo per attivare la VM interessata. Eseguire questi passaggi per ripristinare AutoIT-VNF.

#### Checking AutoIT-VNF Processes

Verify that key processes are running on the AutoIT-VNF VM:

root@auto-it-vnf-iso-5-1-5-1196-uas-0:~# service autoit status
AutoIT-VNF is running.

#### #Stopping/Restarting AutoIT-VNF Processes

root@auto-it-vnf-iso-5-1-5-1196-uas-0:~# service autoit stop AutoIT-VNF API server stopped.

#### **#To restart the AutoIT-VNF processes:**

root@auto-it-vnf-iso-5-1-5-1196-uas-0:~# service autoit restart
AutoIT-VNF API server stopped.
Starting AutoIT-VNF

```
/opt/cisco/usp/apps/auto-it/vnf
AutoIT API server started.
```

#If the VM is in ERROR or shutdown state, hard-reboot the AutoDeploy VM

[stack@podl-ospd ~]\$ nova reboot -hard 1c45270a-2dcd-4ac1-aba3-bf041733d1a1

2. Se AutoIT-VNF non è recuperabile, seguire queste procedure per ripristinarlo allo stato precedente. Utilizzare il file di backup.

[stack@podl-ospd ~]\$ ./ auto-it-vnf-staging.sh --floating-ip 10.1.1.3 --delete 3. Ricreare Auto-IT eseguendo lo script di staging auto-it-vnf e assicurarsi di utilizzare lo stesso IP mobile utilizzato in precedenza.

[stack@podl-ospd ~]\$ cd /opt/cisco/usp/uas-installer/scripts [stack@podl-ospd scripts]\$ ./auto-it-vnf-staging.sh --floating-ip 10.1.1.3 2017-11-16 12:54:31,381 - INFO: Creating StagingServer deployment (1 instance(s)) on 'http://10.1.1.3:5000/v2.0' tenant 'core' user 'core', ISO 'default' 2017-11-16 12:54:31,382 - INFO: Loading image 'auto-it-vnf-ISO-5-1-7-2007-usp-uas-1.0.1-1504.qcow2' from '/opt/cisco/usp/uas-installer/images/usp-uas-1.0.1-1504.qcow2' 2017-11-16 12:54:51,961 - INFO: Loaded image 'auto-it-vnf-ISO-5-1-7-2007-usp-uas-1.0.1-1504.qcow2' 2017-11-16 12:54:53,217 - INFO: Loaded image 'auto-it-vnf-ISO-5-1-7-2007-usp-uas-1.0.1-1504.qcow2' 2017-11-16 12:54:53,217 - INFO: Assigned floating IP '10.1.1.3' to IP '172.16.181.9' 2017-11-16 12:54:53,217 - INFO: Creating instance 'auto-it-vnf-ISO-5-1-7-2007-uas-0' 2017-11-16 12:55:20,929 - INFO: Created instance 'auto-it-vnf-ISO-5-1-7-2007-uas-0' 2017-11-16 12:55:20,930 - INFO: Request completed, floating IP: 10.1.1.3

Le immagini ISO utilizzate nel POD devono essere ricaricate su AutoIT-VNF.

[stack@pod1-ospd ~]\$ cd images/5\_1\_7-2007/isos

[stack@pod1-ospd isos]\$ curl -F file=@usp-5\_1\_7-2007.iso http://10.1.1.3:5001/isos

```
{
"iso-id": "5.1.7-2007"
}
```

Note: 10.1.1.3 is AutoIT-VNF IP in the above command.

#Validate that ISO is correctly loaded.

[stack@pod1-ospd isos]\$ curl http://10.1.1.3:5001/isos

```
{
   "isos": [
    {
        "iso-id": "5.1.7-2007"
    }
]
}
```

5. Copiare i file **system.cfg** VNF dal server remoto alla VM AutoIT-VNF. In questo esempio, viene copiato da AutoDeploy a AutoIT-VNF VM.

100% 1197 1.2KB/s 00:00

ubuntu@auto-it-vnf-iso-2007-uas-0:~\$ pwd /home/ubuntu

ubuntu@auto-it-vnf-iso-2007-uas-0:~\$ ls
system-vnf1.cfg system-vnf2.cfg

6. Copiare i file nella posizione appropriata su AutoIT-VNF, come indicato nella configurazione di AutoDeploy. Vedere qui;

```
ubuntu@auto-it-vnf-iso-2007-uas-0:~$ sudo -i
root@auto-it-vnf-iso-2007-uas-0:~$ cp -rp system-vnfl.cfg system-vnf2.cfg
/opt/cisco/usp/uploads/
root@auto-it-vnf-iso-2007-uas-0:~$ls /opt/cisco/usp/uploads/
system-vnfl.cfg system-vnf2.cfg
```

7. Se il ripristino e l'esecuzione della VM sono stati completati correttamente, assicurarsi che tutta la configurazione specifica del syslog sia stata ripristinata dal precedente backup noto riuscito.

```
root@auto-deploy-vnf-iso-5-1-5-1196-uas-0:/home/ubuntu#ls /etc/rsyslog.d/00-autoit-vnf.conf
00-autoit-vnf.conf
```

```
root@auto-deploy-vnf-iso-5-1-5-1196-uas-0:ls /etc/rsyslog.conf
rsyslog.conf
```

## **Ripristino AutoVNF**

1. La VM AutoVNF è recuperabile se si trova in stato di errore o di arresto. Eseguire un riavvio a freddo per attivare la VM interessata. Eseguire questi passaggi per ripristinare AutoVNF.

2. Identificare la macchina virtuale in stato di errore o di arresto. Riavviare a freddo la VM AutoVNF.

In questo esempio, riavviare auto-testautovnf1-uas-2.

```
[root@tbl-baremetal scripts]# nova list | grep "auto-testautovnf1-uas-[0-2]"
| 3834a3e4-96c5-49de-a067-68b3846fba6b | auto-testautovnf1-uas-
0
                                     ACTIVE - running auto-
testautovnfl-uas-orchestration=172.57.12.6; auto-testautovnfl-uas-
management=172.57.11.8
            | 0fbfec0c-f4b0-4551-807b-50c5fe9d3ea7 | auto-testautovnf1-uas-
                                    ACTIVE - | running | auto-
1
testautovnfl-uas-orchestration=172.57.12.7; auto-testautovnfl-uas-management=172.57.11.12
                                                                           | 432e1a57-00e9-4e58-8bef-2a20652df5bf | auto-testautovnf1-uas-
                                     ACTIVE | - | running | auto-
2
testautovnf1-uas-orchestration=172.57.12.13; auto-testautovnf1-uas-
management=172.57.11.4
```

[root@tb1-baremetal scripts]# nova reboot --hard 432e1a57-00e9-4e58-8bef-2a20652df5bf
Request to reboot server <Server: auto-testautovnf1-uas-2> has been accepted.

[root@tbl-baremetal scripts]#

3. Dopo l'accensione della VM, verificare che si unisca al cluster.

root@auto-testautovnfl-uas-1:/opt/cisco/usp/uas/scripts# confd\_cli -u admin -C
Welcome to the ConfD CLI
admin connected from 127.0.0.1 using console on auto-testautovnfl-uas-1

auto-testautovnfl-uas-1#show uas

uas version 1.0.1-1 uas state ha-active uas ha-vip 172.57.11.101

INSTANCE IP STATE ROLE

172.57.12.6 alive CONFD-SLAVE 172.57.12.7 alive CONFD-MASTER 172.57.12.13 alive NA

------

4. Se AutoVNF VM non può essere recuperato con la procedura indicata, è necessario recuperarlo con l'aiuto di questi passaggi.

[stack@pod1-ospd ~]\$ **nova delete** vnf1-UAS-uas-0

Request to delete server vnf1-UAS-uas-0 has been accepted.

5. Per recuperare la VM **autonf-uas**, eseguire lo script **uas-check** per controllare lo stato. Deve segnalare un errore. Eseguire nuovamente con l'opzione —**fix** per ricreare la VM UAS mancante.

[stack@podl-ospd ~]\$ cd /opt/cisco/usp/uas-installer/scripts/ [stack@podl-ospd scripts]\$ ./uas-check.py auto-vnf vnf1-UAS 2017-12-08 12:38:07,925 - INFO: Check of AutoVNF cluster started 2017-12-08 12:38:07,925 - INFO: Instance 'vnf1-UAS-uas-0' status is 'ERROR' 2017-12-08 12:38:07,925 - INFO: Check completed, AutoVNF cluster has recoverable errors [stack@tb3-ospd scripts]\$ ./uas-check.py auto-vnf vnf1-UAS --fix 2017-11-22 14:01:07,215 - INFO: Check of AutoVNF cluster started 2017-11-22 14:01:09,575 - INFO: Instance vnf1-UAS-uas-0' status is 'ERROR' 2017-11-22 14:01:09,575 - INFO: Check completed, AutoVNF cluster has recoverable errors 2017-11-22 14:01:09,575 - INFO: Check completed, AutoVNF cluster has recoverable errors 2017-11-22 14:01:09,575 - INFO: Removing instance vnf1-UAS-uas-0' 2017-11-22 14:01:13,568 - INFO: Removed instance vnf1-UAS-uas-0' 2017-11-22 14:01:13,568 - INFO: Creating instance vnf1-UAS-uas-0' and attaching volume 'vnf1-UAS-uas-vol-0' 2017-11-22 14:01:49,525 - INFO: Created instance `vnf1-UAS-uas-0'

[stack@tb3-ospd scripts]\$ ./uas-check.py auto-vnf vnf1-UAS

2017-11-16 13:11:07,472 - INFO: Check of AutoVNF cluster started 2017-11-16 13:11:09,510 - INFO: Found 3 ACTIVE AutoVNF instances 2017-11-16 13:11:09,511 - INFO: Check completed, AutoVNF cluster is fine

6. Accedere alla VM master AutoVNF. Entro pochi minuti dal ripristino, l'istanza appena creata deve essere aggiunta al cluster e in stato attivo.

[stack@tb3-ospd]\$ mkdir -p /opt/cisco/usp/apps/auto-it/common/uas-deploy/ [stack@tb3-ospd]\$ cp /opt/cisco/usp/uas-installer/common/uas-deploy/userdata-uas.txt /opt/cisco/usp/apps/auto-it/common/uas-deploy/

7. Se la VM viene ripristinata ed eseguita correttamente, assicurarsi che tutta la configurazione specifica del syslog sia ripristinata dal precedente backup noto riuscito. Assicurarsi che venga ripristinato in tutte le VM AutoVNF.

ubuntu@auto-testautovnf1-uas-1:~\$sudo su root@auto-testautovnf1-uas-1:/home/ubuntu#ls /etc/rsyslog.d/00-autovnf.conf 00-autovnf.conf root@auto-testautovnf1-uas-1:/home/ubuntu#ls /etc/rsyslog.conf

rsyslog.conf

## **Ripristino ESC**

1. La VM ESC è ripristinabile se si trova nello stato di errore o di arresto. Eseguire un riavvio hardware per attivare la VM interessata. Eseguire questi passaggi per ripristinare ESC.

2. Identificare la macchina virtuale che si trova nello stato di errore o di arresto, una volta identificato il riavvio a freddo della macchina virtuale ESC. nell'esempio, auto-test-vnfm1-ESC-0 viene riavviato.

```
[root@tbl-baremetal scripts]# nova list | grep auto-test-vnfml-ESC-
| f03e3cac-a78a-439f-952b-045aea5b0d2c | auto-test-vnfm1-ESC-
0
                                      ACTIVE | -
                                                          running
                                                                       auto-testautovnf1-
uas-orchestration=172.57.12.11; auto-testautovnfl-uas-
management=172.57.11.3
                       | 79498e0d-0569-4854-a902-012276740bce | auto-test-vnfm1-ESC-
1
                                     ACTIVE - running
                                                                       | auto-testautovnf1-
uas-orchestration=172.57.12.15; auto-testautovnf1-uas-
management=172.57.11.5
           [root@tbl-baremetal scripts]# [root@tbl-baremetal scripts]# nova reboot --hard f03e3cac-a78a-
439f-952b-045aea5b0d2c \setminus
```

Request to reboot server <Server: auto-test-vnfm1-ESC-0> has been accepted.

[root@tbl-baremetal scripts]#

3. Se la VM ESC viene eliminata e deve essere visualizzata di nuovo, seguire questa sequenza di passaggi.

```
c566efbf-1274-4588-a2d8-0682e17b0d41 | vnf1-ESC-ESC-
                                           ACTIVE | - | running | vnfl-
1
UAS-uas-orchestration=172.168.11.14; vnf1-UAS-uas-
management=172.168.10.4
                        [stack@pod1-ospd scripts]$ nova delete vnf1-ESC-ESC-1
Request to delete server vnfl-ESC-ESC-1 has been
accepted.
Da AutoVNF-UAS, trovare la transazione di distribuzione ESC e nel log della transazione
trovare la riga di comando boot_vm.py per creare l'istanza ESC.
ubuntu@vnf1-uas-uas-0:~$ sudo -i
root@vnfl-uas-uas-0:~# confd_cli -u admin -C
Welcome to the ConfD CLI
admin connected from 127.0.0.1 using console on vnfl-uas-uas-0
vnf1-uas-uas-0#show transaction
                                    TX TYPE DEPLOYMENT ID
TX ID
TIMESTAMP
                                 STATUS
_____
35eefc4a-d4a9-11e7-bb72-fa163ef8df2b vnf-deployment vnf1-DEPLOYMENT 2017-11-
29T02:01:27.750692-00:00 deployment-success
73d9c540-d4a8-11e7-bb72-fa163ef8df2b vnfm-deployment vnf1-ESC
                                                                      2017-11-
29T01:56:02.133663-00:00 deployment-success
vnfl-uas-uas-0#show logs 73d9c540-d4a8-11e7-bb72-fa163ef8df2b | display xml
<config xmlns="<u>http://tail-f.com/ns/config/1.0</u>">
 <logs xmlns="http://www.cisco.com/usp/nfv/usp-autovnf-oper">
   <tx-id>73d9c540-d4a8-11e7-bb72-fa163ef8df2b</tx-id>
   <103>2017-11-29 01:56:02,142 - VNFM Deployment RPC triggered for deployment: vnf1-ESC,
deactivate: 0
2017-11-29 01:56:02,179 - Notify deployment
2017-11-29 01:57:30,385 - Creating VNFM 'vnf1-ESC-ESC-1' with [python //opt/cisco/vnf-
staging/bootvm.py vnf1-ESC-ESC-1 --flavor vnf1-ESC-ESC-flavor --image 3fe6b197-961b-4651-af22-
dfd910436689 --net vnf1-UAS-uas-management --gateway_ip 172.168.10.1 --net vnf1-UAS-uas-
orchestration --os_auth_url <a href="http://10.1.1.5:5000/v2.0">http://10.1.1.5:5000/v2.0</a> --os_tenant_name core --os_username ******
--os_password ****** --bs_os_auth_url http://10.1.1.5:5000/v2.0 --bs_os_tenant_name core --
bs_os_username ****** --bs_os_password ****** --esc_ui_startup false --esc_params_file
/tmp/esc_params.cfg --encrypt_key ***** --user_pass ****** --user_confd_pass ***** --kad_vif
eth0 --kad_vip 172.168.10.7 --ipaddr 172.168.10.6 dhcp --ha_node_list 172.168.10.3 172.168.10.6
--file root:0755:/opt/cisco/esc/esc-
scripts/esc_volume_em_staging.sh:/opt/cisco/usp/uas/autovnf/vnfms/esc-
scripts/esc_volume_em_staging.sh --file root:0755:/opt/cisco/esc/esc-
scripts/esc_vpc_chassis_id.py:/opt/cisco/usp/uas/autovnf/vnfms/esc-scripts/esc_vpc_chassis_id.py
--file root:0755:/opt/cisco/esc/esc-scripts/esc-vpc-di-internal-
keys.sh:/opt/cisco/usp/uas/autovnf/vnfms/esc-scripts/esc-vpc-di-internal-keys.sh]...
5. Salvare la riga boot_vm.py in un file di script della shell (esc.sh) e aggiornare tutte le righe
relative al nome utente ***** e alla password ***** con le informazioni corrette (in genere
core/Cisco@123). É necessario rimuovere anche l'opzione -encrypt_key. Per user_pass e
user_confd_pass, è necessario utilizzare il formato -user_passwd nomeutente:password (esempio
- admin:Cisco@123).
```

A questo punto, individuare l'URL di **bootvm.py** da running-config e ottenere il file **bootvm.py** nella VM autovnf-uas. 10.1.1.3 è l'Auto-IT in questo caso.

root@vnf1-uas-uas-0:~# confd\_cli -u admin -C
Welcome to the ConfD CLI
admin connected from 127.0.0.1 using console on vnf1-uas-uas-0

vnf1-uas-uas-0#**show running-config** autovnf-vnfm:vnfm

#### configs bootvm

value http://10.1.1.3:80/bundles/5.1.7-2007/vnfm-bundle/bootvm-2 3 2 155.py
!

root@vnfl-uas-uas-0:~# wget http://10.1.1.3:80/bundles/5.1.7-2007/vnfm-bundle/bootvm-2\_3\_2\_155.py

--2017-12-01 20:25:52-- <a href="http://10.1.1.3/bundles/5.1.7-2007/vnfm-bundle/bootvm-2\_3\_2\_155.py">http://10.1.1.3/bundles/5.1.7-2007/vnfm-bundle/bootvm-2\_3\_2\_155.py</a> Connecting to 10.1.1.3:80... connected. HTTP request sent, awaiting response... 200 OK Length: 127771 (125K) [text/x-python] Saving to: `bootvm-2\_3\_2\_155.py'

100%[========] 127,771 --.-K/s in 0.001s

2017-12-01 20:25:52 (173 MB/s) - `bootvm-2\_3\_2\_155.py' saved [127771/127771 Create a /tmp/esc\_params.cfg file.

root@vnf1-uas-uas-0:~# echo "openstack.endpoint=publicURL" > /tmp/esc\_params.cfg
 6. Eseguire lo script shell che esegue lo script bootvm.py python con le relative opzioni.

#### root@vnf1-uas-uas-0:~# /bin/sh esc.sh

+ python ./bootvm.py vnfl-ESC-ESC-1 --flavor vnfl-ESC-ESC-flavor --image 3fe6b197-961b-4651af22-dfd910436689 --net vnfl-UAS-uas-management --gateway\_ip 172.168.10.1 --net vnfl-UAS-uasorchestration --os\_auth\_url http://10.1.1.5:5000/v2.0 --os\_tenant\_name core --os\_password Cisco@123 --bs\_os\_auth\_url http://10.1.1.5:5000/v2.0 --bs\_os\_tenant\_name core -bs\_os\_username core --bs\_os\_password Cisco@123 --esc\_ui\_startup false --esc\_params\_file /tmp/esc\_params.cfg --user\_pass admin:Cisco@123 --user\_confd\_pass admin:Cisco@123 --kad\_vif eth0 --kad\_vip 172.168.10.7 --ipaddr 172.168.10.6 dhcp --ha\_node\_list 172.168.10.3 172.168.10.6 -file root:0755:/opt/cisco/esc/escscripts/esc\_volume\_em\_staging.sh:/opt/cisco/usp/uas/autovnf/vnfms/escscripts/esc\_volume\_em\_staging.sh --file root:0755:/opt/cisco/esc/escscripts/esc\_vpc\_chassis\_id.py:/opt/cisco/usp/uas/autovnf/vnfms/esc-scripts/esc\_vpc\_chassis\_id.py --file root:0755:/opt/cisco/esc/esc-scripts/esc-vpc-di-internalkeys.sh:/opt/cisco/usp/uas/autovnf/vnfms/esc-scripts/esc\_vpc.chassis\_id.py

| OS-DCF:diskConfig MANUAL

```
OS-EXT-AZ:availability_zone
                                      mgmt
                                                    | OS-EXT-SRV-ATTR:host
                                     | tb5-ultram-osd-compute-
1.localdomain
OS-EXT-SRV-ATTR:hypervisor_hostname | tb5-ultram-osd-compute-
1.localdomain
                        | OS-EXT-SRV-ATTR:instance_name
                                      | instance-
000001eb
| OS-EXT-STS:power_state
                                      1
                            OS-EXT-STS:task_state
                                      | -
              | OS-EXT-STS:vm_state
                                      active
                                | OS-SRV-USG:launched_at
                                      | 2017-12-
02T13:28:32.000000
                  | OS-SRV-USG:terminated_at
                                      | -
     accessIPv4
                                      accessIPv6
         | {"vnf1-UAS-uas-orchestration": [{"OS-EXT-IPS-
addresses
MAC:mac_addr": "fa:16:3e:d7:c6:19", "version": 4, "addr": "172.168.11.14", "OS-EXT-IPS:type":
"fixed"}], "vnfl-UAS-uas-management": [{"OS-EXT-IPS-MAC:mac_addr": "fa:16:3e:31:ee:cd",
"version": 4, "addr": "172.168.10.6", "OS-EXT-IPS:type": "fixed"}]}
config_drive
                                      True
```

| flavor {"id": "457623b6-05d5-403c-b2e4-aa3b6a0c9d32", "links": [{"href": "http://10.1.1.5:8774/flavors/457623b6-05d5-403c-b2e4-aa3b6a0c9d32", "rel": "bookmark"}]} | hostId f5d2bbf0c5a7df34cf2e6f62ae0702ef120ff82f81c3f7664ffb35e9 | id | 2601b8ec-8ff8-4285-810ae859f6642ab6 | {"id": "3fe6b197-961b-4651-af22-dfd910436689", "links": image [{"href": "http://10.1.1.5:8774/images/3fe6b197-961b-4651-af22-dfd910436689", "rel": "bookmark" } ] } | key\_name | -| metadata { } name | vnfl-esc-esc-1 os-extended-volumes:volumes\_attached | [] | progress 0 [{"name": "default"}, {"name": | security\_groups "default"}] status ACTIVE | tenant\_id fd4b15df46c6469cbacf5b80dcc98a5c | updated | 2017-12-02T13:28:32Z | user\_id 

## 7. Da OSPD, verificare che la nuova VM ESC sia ATTIVA/in esecuzione.

```
[stack@pod1-ospd ~]$ nova list|grep -i esc
934519a4-d634-40c0-a51e-fc8d55ec7144 vnf1-ESC-ESC-
                                         ACTIVE -
                                                          | running
0
                                                                      vnf1-
UAS-uas-orchestration=172.168.11.13; vnf1-UAS-uas-
management=172.168.10.3
                   2601b8ec-8ff8-4285-810a-e859f6642ab6 | vnf1-ESC-ESC-
1
                                       ACTIVE -
                                                         running
                                                                      vnf1-
UAS-uas-orchestration=172.168.11.14; vnfl-UAS-uas-
management=172.168.10.6
#Log in to new ESC and verify Backup state. You may execute health.sh on ESC Master too.
ubuntu@vnfl-uas-uas-0:~$ ssh admin@172.168.11.14
 ESC on vnfl-esc-esc-1.novalocal is in BACKUP state.
 [admin@vnfl-esc-esc-1 ~]$ escadm status
0 ESC status=0 ESC Backup Healthy
[admin@vnfl-esc-esc-1 ~]$ health.sh
======= ESC HA (BACKUP) ============
_____
ESC HEALTH PASSED
[admin@vnfl-esc-esc-1 ~]$ cat /proc/drbd
version: 8.4.7-1 (api:1/proto:86-101)
GIT-hash: 3a6a769340ef93b1ba2792c6461250790795db49 build by mockbuild@Build64R6, 2016-01-12
13:27:11
```

1: cs:Connected ro:**Secondary/Primary** ds:UpToDate/UpToDate C r----ns:0 nr:504720 dw:3650316 dr:0 al:8 bm:0 lo:0 pe:0 ua:0 ap:0 ep:1 wo:f oos:0

8. Se la VM ESC non è recuperabile e richiede il ripristino del database, ripristinare il database dal backup precedentemente eseguito.

9. Per il ripristino del database ESC, assicurarsi che il servizio ESC sia interrotto prima di ripristinare il database; Per ESC HA, eseguire prima nella VM secondaria e quindi nella VM principale.

#### # service keepalived stop

10. Controllare lo stato del servizio ESC e verificare che tutto sia arrestato nelle VM principali e secondarie per HA.

#### # escadm status

11. Eseguire lo script per ripristinare il database. Durante il ripristino del database nell'istanza ESC appena creata, lo strumento promuove inoltre una delle istanze in modo che diventi un ESC primario, monta la relativa cartella DB sul dispositivo DRBD e avvia il database PostgreSQL.

# /opt/cisco/esc/esc-scripts/esc\_dbtool.py restore --file scp://<username>:<password>@<backup\_vm\_ip>:<filename>

12. Riavviare il servizio ESC per completare il ripristino del database.

13. Per l'esecuzione di HA in entrambe le VM, riavviare il servizio keepalive.

# service keepalived start

14. Una volta che la VM è stata correttamente ripristinata ed eseguita; accertarsi che tutta la configurazione specifica del syslog sia ripristinata dal precedente backup noto riuscito. garantire il ripristino in tutte le VM ESC.

```
[admin@auto-test-vnfm2-esc-1 ~]$
[admin@auto-test-vnfm2-esc-1 ~]$ cd /etc/rsyslog.d
[admin@auto-test-vnfm2-esc-1 rsyslog.d]$ls /etc/rsyslog.d/00-escmanager.conf
00-escmanager.conf
[admin@auto-test-vnfm2-esc-1 rsyslog.d]$ls /etc/rsyslog.d/01-messages.conf
01-messages.conf
[admin@auto-test-vnfm2-esc-1 rsyslog.d]$ls /etc/rsyslog.d/02-mona.conf
02-mona.conf
[admin@auto-test-vnfm2-esc-1 rsyslog.d]$ls /etc/rsyslog.conf
```

rsyslog.conf

## **Ripristino EM**

1. Se la VM EM è nello stato Nessuno/Errore a causa di una o l'altra condizione, l'utente può seguire la sequenza specificata per recuperare la VM EM interessata.

2. ESC/VNFM è il componente che controlla le VM EM. Pertanto, nel caso in cui EM si trovi nello stato Errore, ESC tenterà di eseguire il ripristino automatico della VM EM. Per qualsiasi motivo, n se ESC non è in grado di completare il ripristino correttamente, ESC contrassegnerà la VM in stato di errore.

3. In tali scenari, l'utente può eseguire il ripristino manuale della VM EM una volta risolto il problema dell'infrastruttura sottostante. È importante eseguire questo ripristino manuale solo dopo aver risolto un problema di base.

4. Identificare la macchina virtuale in stato di errore.

```
[stack@pod1-ospd ~]$ source corerc
[stack@pod1-ospd ~]$ nova list --field name,host,status |grep -i err
| c794207b-a51e-455e-9a53-3b8ff3520bb9 | vnf1-DEPLOYMENT_vnf1-D_0_a6843886-77b4-4f38-b941-
74eb527113a8 | None | ERROR |
```

5. Accedere al master ESC, eseguire un'**operazione di ripristino-vm** per ogni EM e VM CF interessati. Siate pazienti. ESC pianificherà l'operazione di ripristino e potrebbe non verificarsi per alcuni minuti.

```
[admin@vnf1-esc-esc-0 ~]$ sudo /opt/cisco/esc/esc-confd/esc-cli/esc_nc_cli recovery-vm-action DO
vnf1-DEPLOYMENT-_vnf1-D_0_a6843886-77b4-4f38-b941-74eb527113a8
[sudo] password for admin:
Recovery VM Action
/opt/cisco/esc/confd/bin/netconf-console --port=830 --host=127.0.0.1 --user=admin --
privKeyFile=/root/.ssh/confd_id_dsa --privKeyType=dsa --rpc=/tmp/esc_nc_cli.ZpRCGiieuW
<?xml version="1.0" encoding="UTF-8"?>
<rpc-reply xmlns="urn:ietf:params:xml:ns:netconf:base:1.0" message-id="1">
```

[admin@vnf1-esc-esc-0 ~]\$ tail -f /var/log/esc/yangesc.log

•••

```
14:59:50,112 07-Nov-2017 WARN Type: VM_RECOVERY_COMPLETE
14:59:50,112 07-Nov-2017 WARN Status: SUCCESS
14:59:50,112 07-Nov-2017 WARN Status Code: 200
14:59:50,112 07-Nov-2017 WARN Status Msg: Recovery: Successfully recovered VM [vnf1-DEPLOYMENT-_vnf1-D_0_a6843886-77b4-4f38-b941-74eb527113a8]
```

#Log in to new EM and verify EM state is up.

```
ubuntu@vnflvnfddeploymentem-1:~$ /opt/cisco/ncs/current/bin/ncs_cli -u admin -C
```

admin connected from 172.17.180.6 using ssh on vnflvnfddeploymentem-1

admin@scm# show ems

EM VNFM

ID SLA SCM PROXY

2 up up up

3 up up up

#### Quando ESC non riesce ad avviare la VM

1. In alcuni casi, ESC non riesce ad avviare la macchina virtuale a causa di uno stato imprevisto. Per risolvere il problema, è possibile eseguire il passaggio a un ESC riavviando il Master ESC. Il passaggio all'ESC richiede circa un minuto. Eseguire **health.sh** sul nuovo Master ESC per verificare che sia attivo. Quando la funzione ESC diventa Master, la funzione ESC può correggere lo stato della macchina virtuale e avviarla. Poiché l'operazione è pianificata, è necessario attendere 5-7 minuti per il completamento.

2. È possibile monitorare /var/log/esc/yangesc.log e /var/log/esc/escmanager.log. Se si rileva che la VM non viene ripristinata dopo 5-7 minuti, l'utente deve procedere al ripristino manuale delle VM interessate.

3. Una volta che la VM è stata correttamente ripristinata ed eseguita; accertarsi che tutta la configurazione specifica del syslog sia ripristinata dal precedente backup noto riuscito. Assicurarsi che venga ripristinato in tutte le VM ESC.

/etc/rsyslog.d
root@abautotestvnfmlem-0:/etc/rsyslog.d# ll
total 28
drwxr-xr-x 2 root root 4096 Jun 7 18:38 ./
drwxr-xr-x 86 root root 4096 Jun 6 20:33 ../]
-rw-r--r-- 1 root root 319 Jun 7 18:36 00-vnmf-proxy.conf
-rw-r--r-- 1 root root 317 Jun 7 18:38 01-ncs-java.conf
-rw-r--r-- 1 root root 311 Mar 17 2012 20-ufw.conf
-rw-r--r-- 1 root root 252 Nov 23 2015 21-cloudinit.conf
-rw-r--r-- 1 root root 1655 Apr 18 2013 50-default.conf
root@abautotestvnfmlem-0:/etc/rsyslog.d# ls /etc/rsyslog.conf

```
rsyslog.conf
```

## **Ripristino StarOS**

1. Nel caso in cui una delle VM StarOS venga visualizzata nello stato Nessuno/Errore a causa di una o dell'altra condizione, l'utente può seguire questa sequenza per ripristinare la VM StarOS interessata.

2. ESC/VNFM è il componente che controlla le VM StarOS, quindi nel caso in cui la VM CF/SF sia in stato di errore, ESC tenterà di eseguire il ripristino automatico della VM CF/SF. Per qualsiasi motivo, se ESC non è in grado di completare il ripristino correttamente, la VM verrà contrassegnata con lo stato Errore.

3. In tali scenari, l'utente può eseguire il ripristino manuale della VM CF/SF una volta risolto il problema dell'infrastruttura sottostante. È importante eseguire questo ripristino manuale solo dopo aver risolto un problema di base.

4. Identificare la macchina virtuale in stato di errore.

[stack@podl-ospd ~]\$ source corerc [stack@podl-ospd ~]\$ nova list --field name,host,status |grep -i err | c794207b-a51e-455e-9a53-3b8ff3520bb9 | vnf1-DEPLOYMENT-\_s4\_0\_c2b19084-26b3-4c9c-8639-62428a4cb3a3 | None | ERROR | 5. Accedere al Master ESC, eseguire un'operazione di ripristino-vm-action per ciascun paziente EM o VM Bo con CE interessati ESC pianificherà l'operazione di ripristino o potrobbo pon

EM e VM.Be con CF interessati. ESC pianificherà l'operazione di ripristino e potrebbe non verificarsi per alcuni minuti.

ubuntu@vnfl-uas-uas-1:~\$ ssh admin@172.168.10.3

•••

[admin@vnf1-esc-esc-0 ~]\$ sudo /opt/cisco/esc/esc-confd/esc-cli/esc\_nc\_cli recovery-vm-action DO
vnf1-DEPLOYMENT-\_s4\_0\_c2b19084-26b3-4c9c-8639-62428a4cb3a3
[sudo] password for admin:

```
Recovery VM Action
```

```
/opt/cisco/esc/confd/bin/netconf-console --port=830 --host=127.0.0.1 --user=admin --
privKeyFile=/root/.ssh/confd_id_dsa --privKeyType=dsa --rpc=/tmp/esc_nc_cli.ZpRCGiieuW
<?xml version="1.0" encoding="UTF-8"?>
<rpc-reply xmlns="urn:ietf:params:xml:ns:netconf:base:1.0" message-id="1">
```

6. Inoltre, convalidare lo stesso eseguendo la **scheda show card** su StarOS. Se la VM ripristinata è SF, l'utente potrebbe dover attivarla se lo desidera. Apportare le modifiche necessarie alla configurazione di StarOS.

| [loo<br>Satı   | cal]VNF1#<br>urday Dec | show ca<br>cember 02 | ard tab<br>2 14:40:2 | 20 UTC 201 | 17         |      |         |    |  |
|----------------|------------------------|----------------------|----------------------|------------|------------|------|---------|----|--|
| Slot Card Type |                        |                      |                      |            | Oper State | SPOF | Attach  |    |  |
|                |                        |                      |                      |            |            |      |         |    |  |
|                |                        |                      |                      |            |            |      |         |    |  |
|                |                        |                      |                      |            |            |      |         |    |  |
| 1:             | CFC                    | Contro               | l Functio            | on Virtua  | l Card     |      | Active  | No |  |
| 2: 0           | CFC                    | Control              | Function             | n Virtual  | Card       |      | Standby | -  |  |
| 3:             | FC                     | 4-Port               | Service              | Function   | Virtual    | Card | Active  | No |  |
| 4:             | FC                     | 4-Port               | Service              | Function   | Virtual    | Card | Active  | No |  |
| 5:             | FC                     | 4-Port               | Service              | Function   | Virtual    | Card | Active  | No |  |
| 6:             | FC                     | 4-Port               | Service              | Function   | Virtual    | Card | Standby | -  |  |
| 7:             | FC                     | 4-Port               | Service              | Function   | Virtual    | Card | Active  | No |  |
| 8:             | FC                     | 4-Port               | Service              | Function   | Virtual    | Card | Active  | No |  |
| 9:             | FC                     | 4-Port               | Service              | Function   | Virtual    | Card | Active  | No |  |
| 10:            | FC                     | 4-Port               | Service              | Function   | Virtual    | Card | Active  | No |  |
|                |                        |                      |                      |            |            |      |         |    |  |

Quando ESC non riesce ad avviare la VM

In alcuni casi, ESC non riesce ad avviare la macchina virtuale a causa di uno stato imprevisto. Per risolvere il problema, è possibile eseguire il passaggio a un ESC riavviando il Master ESC. Il passaggio all'ESC richiede circa un minuto. Eseguire **health.sh** sul nuovo Master ESC per verificare che sia attivo. Quando la funzione ESC diventa Master, la funzione ESC può correggere lo stato della macchina virtuale e avviarla. Poiché l'operazione è pianificata, è necessario attendere 5-7 minuti per il completamento. È possibile monitorare **/var/log/esc/yangesc.log** e **/var/log/esc/escmanager.log**. Se non si rileva che la VM viene ripristinata dopo 5-7 minuti, è necessario eseguire il ripristino manuale delle VM interessate.